Características del Contest Online ScoreBoard

# 1. Página del tablero de resultados

Hemos diseñado esta página para que un solo clic del mouse sea todo lo que se necesita para mostrar las principales características. Cada palabra en el encabezado de la columna negra es en realidad un filtro para cambiar la vista y contiene enlaces al Centro de ayuda "Ayuda con la configuración del registrador" y al blog web "Blog". Cada título de grupo es una combinación de enlaces de filtros de vista. Al hacer clic en los enlaces podría eliminar algunos grupos de la pantalla. Al hacer clic en un distintivo de llamada, se activarán diferentes acciones.

| Cont        | est Online S          | ScoreBoo      | ard 09 May 2  | 018 20:41 UTC          |       |                |                                  |        |    |
|-------------|-----------------------|---------------|---------------|------------------------|-------|----------------|----------------------------------|--------|----|
| CWop        | s Mini-CWT 2 (19-20z) | - closed 🔻 Go | Highest       | rate: 39 q/10m by K6RB |       |                |                                  |        |    |
| Home        | Login Filter          | Clear Filter  | Breakdown Mot | olle Clubs             | Supp  | orted contests | Help with logger set up          | Weblog |    |
|             | Call                  | Score         | QSOs          | Unique Calls           | Last  | Overlay        | Club                             | A L    | 00 |
| SO-ALL HP ( | W .                   |               |               |                        |       |                |                                  |        |    |
| 1           | N5ZO                  | 20,590        | 145           | 142                    | 00:36 |                | Southern California Contest Club | SN     | ÷  |
| 2           | K3WJV                 | 14,145        | 123           | 115                    | 00.38 |                | Frankford Radio Club             | S N    | +  |
| 3           | K6RB                  | 13,456        | 116           | 116                    | 00:49 |                | Northern California Contest Club | S N    | 4+ |
| 4           | VE2FK                 | 12,300        | 123           | 100                    | 00.40 |                | Contest Group du Quebec          | D N    | ł÷ |
| 5           | N8BJQ                 | 8,736         | 96            | 91                     | 00:39 |                | Deep Divie Contest Club          | DN     | 4+ |
| 8           | W5TM                  | 8,514         | 99            | 96                     | 00:39 |                | Deep Divie Contest Club          | D N    | 4+ |
| 7           | N7US                  | 5,680         | 80            | 71                     | 00:40 |                | Society of Midwest Contesters    | D N    | 4+ |
| 8           | K4GMH                 | 5,625         | 75            | 75                     | 00:42 |                | Potomac Valley Radio Club        | D N    | 4+ |
| 9           | W9ILY                 | 4,340         | 70            | 62                     | 00:42 |                | Society of Midwest Contesters    | D N    | 4+ |
| 10          | K4WW                  | 3,969         | 63            | 63                     | 60:41 |                | Kentucky Contest Group           | D V    | ٧L |
| 11          | W3UL                  | 2,860         | 55            | 52                     | 00:39 |                | Potomac Valley Radio Club        | S N    | 4+ |
| 12          | GW2CW0                | 1,677         | 43            | 39                     | 00:40 |                | Pembrokeshire Contest Club       | DN     | +  |
| 13          | WA3GM                 | 1,404         | 39            | 36                     | 00:39 |                | HARC                             | S N    | 4+ |
| 14          | K2SX                  | 1,225         | 35            | 35                     | 00:45 |                | South East Contest Club          | SN     | 4+ |
| 15          | K4AFE                 | 650           | 26            | 25                     | 00:57 |                | Deep Divie Contest Club          | S N    | 4+ |
| 16          | F5IYJ                 | 625           | 25            | 25                     | 00:55 |                | Chiltern DX Club                 | S N    | 4+ |
| 17          | NN4K                  | 529           | 23            | 23                     | 00:39 |                | South East Contest Club          | S N    | 4+ |
| 18          | K3PP                  | 324           | 18            | 18                     | 01:07 |                | Frankford Radio Club             | 8 N    | 4+ |
| 19          | GOMGM                 | 324           | 18            | 18                     | 01:13 |                | RSGB Contest Club                | D N    | ÷  |
| 20          | NA1VT                 | 25            | 5             | 5                      | 00:57 |                |                                  | D N    | 13 |
| SO ALL LP C | 5W                    |               |               |                        |       |                |                                  |        |    |
| 1           | KE4KY                 | 3,782         | 62            | 61                     | 00:38 |                | Kentucky Contest Group           | D N    | 4+ |
| 2           | K40AQ                 | 3,780         | 63            | 60                     | 00:38 |                |                                  | S N    | ł+ |
| 3           | NOAC                  | 3,392         | 64            | 53                     | 00.39 |                | Iowa DX and Contest Club         | S N    | +  |
| 4           | K3DMG                 | 3,135         | 57            | 55                     | 00:40 |                | Deep Dide Contest Club           | S N    | 4+ |
| 5           | AB5OR                 | 2,070         | 46            | 45                     | 00:38 |                | Deep Dixie Contest Club          | S N    | +  |
| 6           | KE2CW0                | 1,935         | 45            | 43                     | 00:35 |                |                                  | S N    | 4+ |
| 7           | W80V                  | 1,296         | 36            | 36                     | 00:39 |                |                                  | D N    | 13 |
| 8           | INJFHE                | 1,073         | 37            | 29                     | 00:38 |                |                                  | S N    | 4+ |
| 9           | N2JFD                 | 529           | 23            | 23                     | 00:54 |                | Suffolk County Radio Club        | S N    | 4+ |
| 10          | N8FYL                 | 196           | 14            | 14                     | 00:41 |                | Mad River Radio Club             | D N    | 4- |
| 11          | N4ZR                  | 100           | 10            | 10                     | 01:21 |                | Potomac Valley Radio Club        | D N    | ÷  |
| O-ALL ORF   | CW                    |               |               |                        |       |                |                                  |        |    |
| 1           | MM3AWD                | 550           | 25            | 22                     | 60:44 |                | Interest Group RTTY              | D N    | 4+ |

# 2. Vista de desglose

Al hacer clic en el enlace "desglose", el tablero de resultados publicará el número de qso dividido por bandas:

# **Contest Online ScoreBoard**

| Homo      | Login  | Fillor | Cloar Eillo | e Qir | anto vicer                            | Ma  | olida | Clube |     |              | Runnorlod c | ontorte | Holp with logger set up          | Mobion |
|-----------|--------|--------|-------------|-------|---------------------------------------|-----|-------|-------|-----|--------------|-------------|---------|----------------------------------|--------|
| Ione      | Call   | Score  | OSOs        | 160m  | 80m                                   | 40m | 20m   | 15m   | 10m | Unique Calls | Last        | Overlay | Club                             | A 1.   |
| SO-ALL HP | CW     | Jeone  | 4,503       |       | C C C C C C C C C C C C C C C C C C C |     |       |       |     | unque cons   |             | urana,  |                                  |        |
| 1         | N5ZO   | 20,590 | 145         |       |                                       | 4   | 140   | 1     |     | 142          | 00:52       |         | Southern California Contest Club | 8.1    |
| 2         | K3WJV  | 14,145 | 123         |       |                                       | 58  | 65    |       |     | 115          | 00:51       |         | Frankford Radio Club             | S 1    |
| 3         | K6RB   | 13,458 | 116         |       |                                       |     | 118   |       |     | 116          | 01:05       |         | Northern California Contest Club | S 1    |
| 4         | VE2FK  | 12,300 | 123         |       |                                       | 43  | 80    |       |     | 100          | 00:56       |         | Contest Group du Quebec          | DI     |
| 5         | NSBJQ  | 8,738  | 96          |       |                                       | 50  | 44    | 2     |     | 91           | 00.55       |         | Deep Dixie Contest Club          | DI     |
| 6         | W5TM   | 8,514  | 99          |       |                                       | 30  | 69    |       |     | 85           | 00:55       |         | Deep Dixle Contest Club          | DI     |
| 7         | N7US   | 5,680  | 80          |       |                                       | 25  | 55    |       |     | 71           | 00.56       |         | Society of Midwest Contesters    | DI     |
| 8         | K4GMH  | 5,625  | 75          |       |                                       | 58  | 17    |       |     | 75           | 00:57       |         | Potomac Valley Radio Club        | DI     |
| 9         | W9ILY  | 4,340  | 70          |       |                                       |     |       |       |     | 62           | 00:57       |         | Society of Midwest Contesters    | DI     |
| 10        | K4WW   | 3,969  | 63          |       |                                       | 38  | 25    |       |     | 63           | 00:56       |         | Kentucky Contest Group           | DI     |
| 11        | W3UL   | 2,860  | 55          |       |                                       |     |       |       |     | 52           | 00:55       |         | Potomac Valley Radio Club        | 8      |
| 12        | GW2CW0 | 1,677  | 43          |       | 11                                    | 10  | 22    |       |     | 39           | 00:55       |         | Pembrokeshire Contest Club       | DI     |
| 13        | WA3GM  | 1,404  | 39          |       |                                       |     |       |       |     | 1            | 00:54       |         | HARC                             | 8      |
| 14        | K2SX   | 1,225  | 35          |       |                                       |     | 35    |       |     | 35           | 01:00       |         | South East Contest Club          | S      |
| 15        | K4AFE  | 650    | 28          |       |                                       | 15  | 11    |       |     | 25           | 01:12       |         | Deep Dixie Contest Club          | 8      |
| 16        | F5IYJ  | 625    | 25          |       |                                       |     |       |       |     | 25           | 01:12       |         | Chiltern DX Club                 | S I    |
| 17        | NN4K   | 529    | 23          |       |                                       | 23  |       |       |     | 23           | 00:54       |         | South East Contest Club          | 8      |
| 18        | K3PP   | 324    | 18          |       |                                       |     | 18    |       |     | 18           | 01:23       |         | Frankford Radio Club             | S I    |
| 19        | G0MGM  | 324    | 18          |       |                                       |     |       |       |     | 18           | 01:28       |         | RSGB Contest Club                | D      |
| 20        | NA1VT  | 25     | 5           |       |                                       |     |       |       |     | 5            | 01:12       |         |                                  | D      |
| O-ALL LP  | CW     |        |             |       |                                       |     |       |       |     |              |             |         |                                  |        |
| 1         | KE4KY  | 3,782  | 62          |       |                                       |     |       |       |     | N 1          | 00:53       |         | Kentucky Contest Group           | DI     |
| 2         | K4OAQ  | 3,780  | 63          |       |                                       |     |       |       |     | 60           | 00:54       |         |                                  | 8      |
| 3         | NOAC   | 3,392  | 64          |       |                                       | 37  | 27    |       |     | 53           | 00:54       |         | Iowa DX and Contest Club         | S I    |
| 4         | K3DMG  | 3,135  | 57          |       |                                       |     |       |       |     | 55           | 00:55       |         | Deep Dixle Contest Club          | 8      |
| 5         | AB50R  | 2,070  | 48          |       |                                       |     |       |       |     | 45           | 00:53       |         | Deep Dixie Contest Club          | S      |
| 6         | KE2CWO | 1,935  | 45          |       |                                       |     |       |       |     | 43           | 00:51       |         |                                  | 8      |
| 7         | VOSW   | 1,298  | 38          |       |                                       |     |       |       |     | 38           | 00:54       |         |                                  | D      |
| 8         | INJEHE | 1,073  | 37          |       |                                       |     |       |       |     | 29           | 00:53       |         |                                  | 8      |
| 9         | N2JFD  | 529    | 23          |       |                                       |     |       |       |     | 23           | 01:09       |         | Suffolk County Radio Club        | S      |
| 10        | N8FYL  | 195    | 14          |       |                                       |     |       |       |     | 14           | 00:57       |         | Mad River Radio Club             | DI     |
| 11        | N4ZR   | 100    | 10          |       |                                       |     | 10    |       |     | 10           | 01:38       |         | Potomac Valley Radio Club        | D      |
| O-ALL GR  | P GW   |        |             |       |                                       |     |       |       |     |              |             |         |                                  |        |

## 3. Vista móvil

El marcador reconoce automáticamente los dispositivos móviles y proporciona una página compacta especial para navegadores móviles. También proporcionamos una vista móvil para navegadores de escritorio. Al hacer clic en la vista "móvil" en la barra de menú superior, el marcador se verá así:

| Co            | ntest Oı      | nline S  | coreBo   | bard    |       |
|---------------|---------------|----------|----------|---------|-------|
|               | CW            | ops Mini | -CWT 2 ( | 19-20z) |       |
|               | Call          | Score    | QSOs     | Mult    | Last  |
| SO-/          | ALL HP CW     |          |          |         |       |
| 1             | N5ZO          | 20,590   | 145      | 142     | 01:12 |
| 2             | K3WJV         | 14,145   | 123      | 115     | 01:12 |
| 3             | K6RB          | 13,456   | 116      | 116     | 01:25 |
| 4             | VE2FK         | 12,300   | 123      | 100     | 01:16 |
| 5             | N8BJQ         | 8,736    | 96       | 91      | 01:15 |
| 5             | W5TM          | 8,514    | 99       | 86      | 01:15 |
| 7             | N7US          | 5,680    | 80       | 71      | 01:16 |
| 3             | K4GMH         | 5,625    | 75       | 75      | 01:18 |
| •             | W9ILY         | 4,340    | 70       | 62      | 01:18 |
| 0             | K4WW          | 3,969    | 63       | 63      | 01:17 |
| 1             | W3UL          | 2,860    | 55       | 52      | 01:15 |
| 2             | GW2CWO        | 1,677    | 43       | 39      | 01:16 |
| 3             | WA3GM         | 1,404    | 39       | 36      | 01:15 |
| 4             | K2SX          | 1,225    | 35       | 35      | 01:20 |
| 5             | K4AFE         | 650      | 26       | 25      | 01:33 |
| 6             | F5IYJ         | 625      | 25       | 25      | 01:32 |
| 7             | NN4K          | 529      | 23       | 23      | 01:15 |
| В             | K3PP          | 324      | 18       | 18      | 01:43 |
| 9             | G0MGM         | 324      | 18       | 18      | 01:49 |
| 0             | NA1VT         | 25       | 5        | 5       | 01:33 |
| 6 <b>0</b> -, | ALL LP CW     |          |          |         |       |
| 1             | KE4KY         | 3,782    | 62       | 61      | 01:14 |
| 2             | K40AQ         | 3,780    | 63       | 60      | 01:14 |
| 3             | N0AC          | 3,392    | 64       | 53      | 01:15 |
| 1             | K3DMG         | 3,135    | 57       | 55      | 01:16 |
| 5             | AB5OR         | 2,070    | 46       | 45      | 01:14 |
| 6             | KE2CWO        | 1,935    | 45       | 43      | 01:12 |
| 7             | W80V          | 1,296    | 36       | 36      | 01:15 |
| В             | <b>IN3FHE</b> | 1,073    | 37       | 29      | 01:14 |
| )             | N2JFD         | 529      | 23       | 23      | 01:30 |
| 0             | N8FYL         | 196      | 14       | 14      | 01:17 |
| 1             | N4ZR          | 100      | 10       | 10      | 01:57 |
| § <b>O</b> -, | ALL QRP CW    |          |          |         |       |
| 1             | <b>MM3AWD</b> | 550      | 25       | 22      | 01:20 |

Esta página móvil proporciona datos mínimos: Llamada - Puntuación -QSO - Mult y Último - la última marca de tiempo de cambio de puntuación.

# 4. Filtro

El contenido de la página del marcador se puede filtrar fácilmente para tener en la página exactamente las necesidades del operador. Al hacer clic en el enlace "Filtro" en el menú superior, se abrirá la página Filtro:

| Co         | ntest On<br>Wops Mini-CWT 2 | line \$    | ScoreBoa<br>- closed T Go | rd    | 09 May 2018 21 | 29 UTC |             |        |           |            |                |               |        |
|------------|-----------------------------|------------|---------------------------|-------|----------------|--------|-------------|--------|-----------|------------|----------------|---------------|--------|
| Home       | Login                       | Filter     | Clear Filter              | Break | down Mobile    | Clubs  |             |        | Supporte  | d contests | Help with logg | er set up 🛛 🛛 | Veblog |
|            |                             |            |                           |       | Score Bo       | ard    | screen filt | er set | tings     |            |                |               |        |
|            | Category                    |            | Power                     |       | Assisted       |        | Bands       |        | Single Bo | ind choice |                | Cont          | inent  |
|            | Multi-Multi                 | ۲          | High Power                | •     | Assisted       |        | All Bands   |        | 160m      |            | 6m             |               | AF     |
|            | Multi-Two                   |            | Low Power                 |       | Non-Assisted   | 1      | Single Band |        | 80m       |            | 2m             |               | AS     |
|            | Multi-Single                |            | QRP                       |       |                |        |             |        | 40m       |            | 1.25m          |               | EU     |
|            | Single OP                   |            |                           |       |                |        |             |        | 20m       |            | 70cm           |               | NA     |
|            |                             |            |                           |       |                |        |             |        | 15m       |            | 33cm           |               | OC     |
|            |                             |            |                           |       |                |        |             |        | 10m       |            | 23cm           |               | SA     |
|            |                             |            |                           |       |                |        | Save        |        |           |            |                |               |        |
| Generation | t O contestanileescore a    | om 2017-20 | 18. All rights reserved   | -     |                | -      |             | _      | _         | _          | _              | _             | _      |

Por defecto, todas las opciones están incluidas. Tenemos otra forma rápida de aplicar filtros. Ya se presentan como enlaces en cada título de grupo:

| Cor      | ntest Online S                    | ScoreBoo      | Ird 09 May 20  | 18 21:31 UTC          |
|----------|-----------------------------------|---------------|----------------|-----------------------|
| CW       | ops Mini-CWT 2 (19-20z)           | - closed 🔻 Go | Highest ra     | ate: 39 q/10m by K6RB |
| Home     | Login Filter                      | Clear Filter  | Breakdown Mobi | e Clubs               |
|          | Call                              | Score         | QSOs           | Unique Calls          |
| SO-ALL H | PCW                               |               |                |                       |
|          | N5ZO<br>Pamawa High Dawar from th | 20,590        | 145            | 142                   |
| 2        | Remove High Power from th         | 4,145         | 123            | 115                   |
| 3        | K6RB                              | 13,456        | 116            | 116                   |
| 4        | VE2FK                             | 12,300        | 123            | 100                   |
| 5        | N8BJQ                             | 8,736         | 96             | 91                    |
| 6        | W5TM                              | 8,514         | 99             | 86                    |
| 7        | N7US                              | 5,680         | 80             | 71                    |
| 8        | K4GMH                             | 5,625         | 75             | 75                    |
| 9        | W9ILY                             | 4,340         | 70             | 62                    |
| 10       | K4WW                              | 3,969         | 63             | 63                    |
| 11       | W3UL                              | 2,860         | 55             | 52                    |
| 12       | GW2CWO                            | 1,677         | 43             | 39                    |
| 13       | WA3GM                             | 1,404         | 39             | 36                    |
| 14       | K2SX                              | 1,225         | 35             | 35                    |
| 15       | K4AFE                             | 650           | 26             | 25                    |
| 16       | F5IYJ                             | 625           | 25             | 25                    |
| 17       | NN4K                              | 529           | 23             | 23                    |
| 18       | 7 K3PP                            | 324           | 18             | 18                    |
| 19       | GOMGM                             | 324           | 18             | 18                    |
| 20       | V NA1VT                           | 25            | 5              | 5                     |
| SO-ALL L | P CW                              |               |                |                       |
| 1        | KE4KY                             | 3,782         | 62             | 61                    |
| 2        | K4OAQ                             | 3,780         | 63             | 60                    |

Para eliminar todos los filtros necesitaría un solo clic en la vista "Borrar filtro" en la barra de menú superior.

# 5. Página de competición de clubs.

Al hacer clic en el enlace "Clubes", se abrirá la nueva página de competición del Club. Muestra a todos los clubes activos en el marcador de pie mostrando todos los miembros del club y una puntuación total del club.

|     |                                            | RSGB 80M                                        | CC SSB Club competition          |      |
|-----|--------------------------------------------|-------------------------------------------------|----------------------------------|------|
|     |                                            | 09 May 2018 2                                   | 1:36 UTC (Refreshes every 5 min) |      |
|     | Club name / Call                           | Score                                           | Mult                             | QSOs |
| 1   | Scunthorpe Steel ARC                       | 82                                              | 0                                | 82   |
|     | G3K                                        | 82                                              | 0                                | 82   |
| 2   | None                                       | 42                                              |                                  | 42   |
|     | GI4SJQ                                     | 42                                              | 0                                | 42   |
| 3   | DMUARS                                     |                                                 |                                  |      |
|     | G8FCQ/P (G8FCQ)                            | 30                                              | 0                                | 30   |
| - 4 | Pembrokeshire Contest Club                 |                                                 |                                  |      |
|     | GW2CW0                                     | 8                                               | 0                                | 8    |
| _   | If you do not see your call in your club i | st please set it up on your <b>profile page</b> |                                  |      |

A pedido de nuestros clientes, hemos implementado una página de competencia del club de filtrado simple para tener solo un miembro del club en la página haciendo clic en ese título del club en particular.

Para eliminar el filtro, haga clic en el título del club necesario. Hay algunos títulos emergentes con explicaciones ocultas debajo de los enlaces. Los obtendrá colocando el cursor del mouse sobre

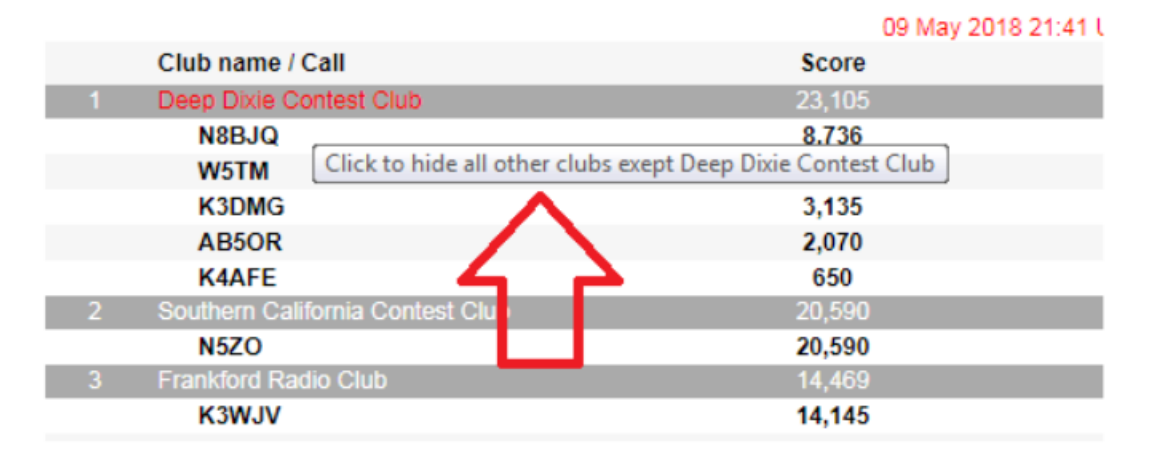

# CWops Mini-CWT 2

## 6. Opción de tasa más alta

Durante el concurso calculamos la mejor tasa de QSO cada hora para los concursos de pocas horas o tasas de 10 minutos para la mini prueba CWOps Mini-CWT:

| Con       | test Online 3          | ScoreBoo      | Ird 09 M  | /lay 2018 21:44 UTC                        |
|-----------|------------------------|---------------|-----------|--------------------------------------------|
| CWo       | ps Mini-CWT 2 (19-20z) | - closed 🔻 Go | High      | hest rate: 39 q/10m by K6RB                |
| Home      | Login Filter           | Clear Filter  | Breakdowr | Mc Click to get the full contest rate list |
|           | Call                   | Score         | QSOs      | Unique Calls                               |
| SO-ALL HP | CW                     |               |           |                                            |
| 1         | N5ZO                   | 20,590        | 145       | 142                                        |
| 2         | K3WJV                  | 14,145        | 123       | 115                                        |
| 3         | K6RB                   | 13,456        | 116       | <b>4 1</b> 16                              |
| 4         | VE2FK                  | 12,300        | 123       | 100                                        |
| 5         | N8BJQ                  | 8,736         | 96        | 91                                         |
| 6         | W5TM                   | 8,514         | 99        | 86                                         |
| 7         | N7US                   | 5,680         | 80        | 71                                         |
| 8         | K4GMH                  | 5,625         | 75        | 75                                         |
| 9         | W9ILY                  | 4,340         | 70        | 62                                         |
| 10        | K4WW                   | 3,969         | 63        | 63                                         |

Este número de tasa más alta también es un enlace haciendo clic en una nueva página con la lista de la mejor puntuación para cada entrada del marcador se abrirá

|            |        |           | 09 May 2018 21:48 UTC (Refreshes every 10m) |                  |
|------------|--------|-----------|---------------------------------------------|------------------|
|            | Call   | Best rate | From:                                       | To:              |
| gle operat | tors   |           |                                             |                  |
| 1          | K6RB   | 39        | 2018-05-09 19:00                            | 2018-05-09 19:10 |
| 2          | N5ZO   | 33        | 2018-05-09 19:00                            | 2018-05-09 19:10 |
| 3          | F5IYJ  | 32        | 2018-05-09 19:00                            | 2018-05-09 19:10 |
| 4          | VE2FK  | 26        | 2018-05-09 19:10                            | 2018-05-09 19:20 |
| 5          | K3WJV  | 25        | 2018-05-09 19:20                            | 2018-05-09 19:30 |
| 6          | W5TM   | 20        | 2018-05-09 19:00                            | 2018-05-09 19:10 |
| 7          | N7US   | 20        | 2018-05-09 19:50                            | 2018-05-09 20:00 |
| 8          | N8BJQ  | 19        | 2018-05-09 19:00                            | 2018-05-09 19:10 |
| 9          | K4GMH  | 19        | 2018-05-09 19:40                            | 2018-05-09 19:50 |
| 10         | K2SX   | 16        | 2018-05-09 19:20                            | 2018-05-09 19:30 |
| 11         | K4WW   | 15        | 2018-05-09 19:50                            | 2018-05-09 20:00 |
| 12         | K3DMG  | 14        | 2018-05-09 19:20                            | 2018-05-09 19:30 |
| 13         | W3UL   | 14        | 2018-05-09 19:50                            | 2018-05-09 20:00 |
| 14         | K4AFE  | 13        | 2018-05-09 19:30                            | 2018-05-09 19:40 |
| 15         | W9ILY  | 13        | 2018-05-09 19:20                            | 2018-05-09 19:30 |
| 16         | KE4KY  | 13        | 2018-05-09 19:10                            | 2018-05-09 19:20 |
| 17         | K4OAQ  | 13        | 2018-05-09 19:50                            | 2018-05-09 20:00 |
| 18         | KE2CWO | 12        | 2018-05-09 19:40                            | 2018-05-09 19:50 |
| 19         | N8FYL  | 10        | 2018-05-09 19:50                            | 2018-05-09 20:00 |
| 20         | K3PP   | 10        | 2018-05-09 19:20                            | 2018-05-09 19:30 |
| 21         | WA3GM  | 10        | 2018-05-09 19:10                            | 2018-05-09 19:20 |
| 22         | IN3FHE | 10        | 2018-05-09 19:20                            | 2018-05-09 19:30 |
| 23         | W8OV   | 9         | 2018-05-09 19:20                            | 2018-05-09 19:30 |
| 24         | GW2CW0 | 9         | 2018-05-09 19:10                            | 2018-05-09 19:20 |
| 25         | NN4K   | 8         | 2018-05-09 19:40                            | 2018-05-09 19:50 |
| 26         | N4ZR   | 8         | 2018-05-09 19:10                            | 2018-05-09 19:20 |
| 27         | G0MGM  | 7         | 2018-05-09 19:00                            | 2018-05-09 19:10 |
| 28         | MM3AWD | 6         | 2018-05-09 19:20                            | 2018-05-09 19:30 |
| 29         | N2JFD  | 6         | 2018-05-09 19:00                            | 2018-05-09 19:10 |
|            | NA1VT  | 2         | 2018-05-09 19:10                            | 2018-05-09 19:20 |

#### CWops Mini-CWT 2 (19-20z) contest best rates list (QSOs/10m)

# 7. Herramientas de rendimiento gráfico (solo para usuarios registrados)

Al hacer clic con el mouse en cualquier indicativo del concurso se abrirá una nueva ventana de herramienta de rendimiento gráfico. Por defecto, muestra un gráfico de rendimiento por hora para el indicativo que se ha utilizado para iniciar sesión y el indicativo del concurso.

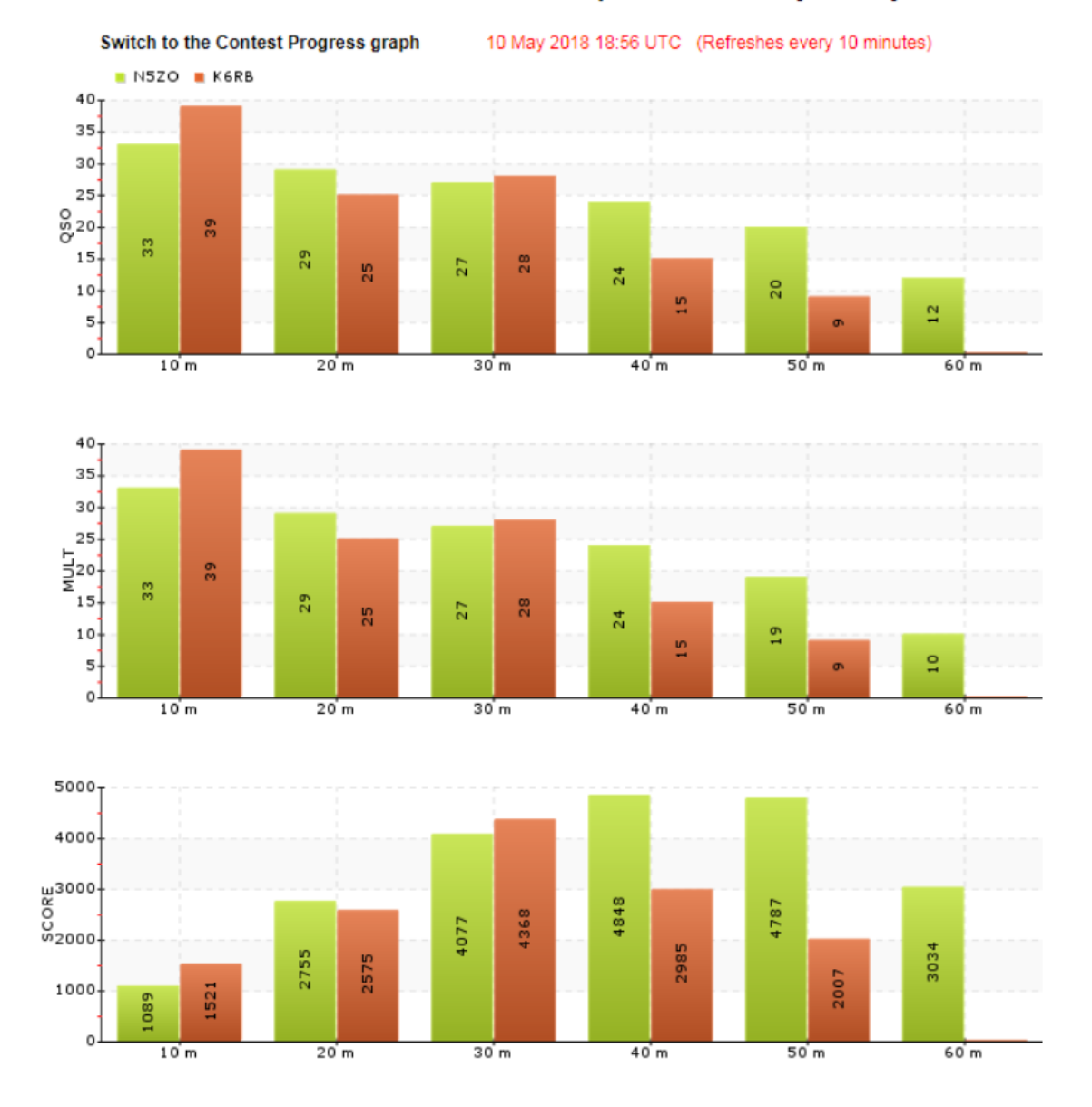

#### Contest Online Score Board : CWops Mini-CWT 2 (19-20z)

El gráfico horario se puede cambiar a un gráfico progresivo haciendo clic en el enlace del conmutador justo después del título de la página.

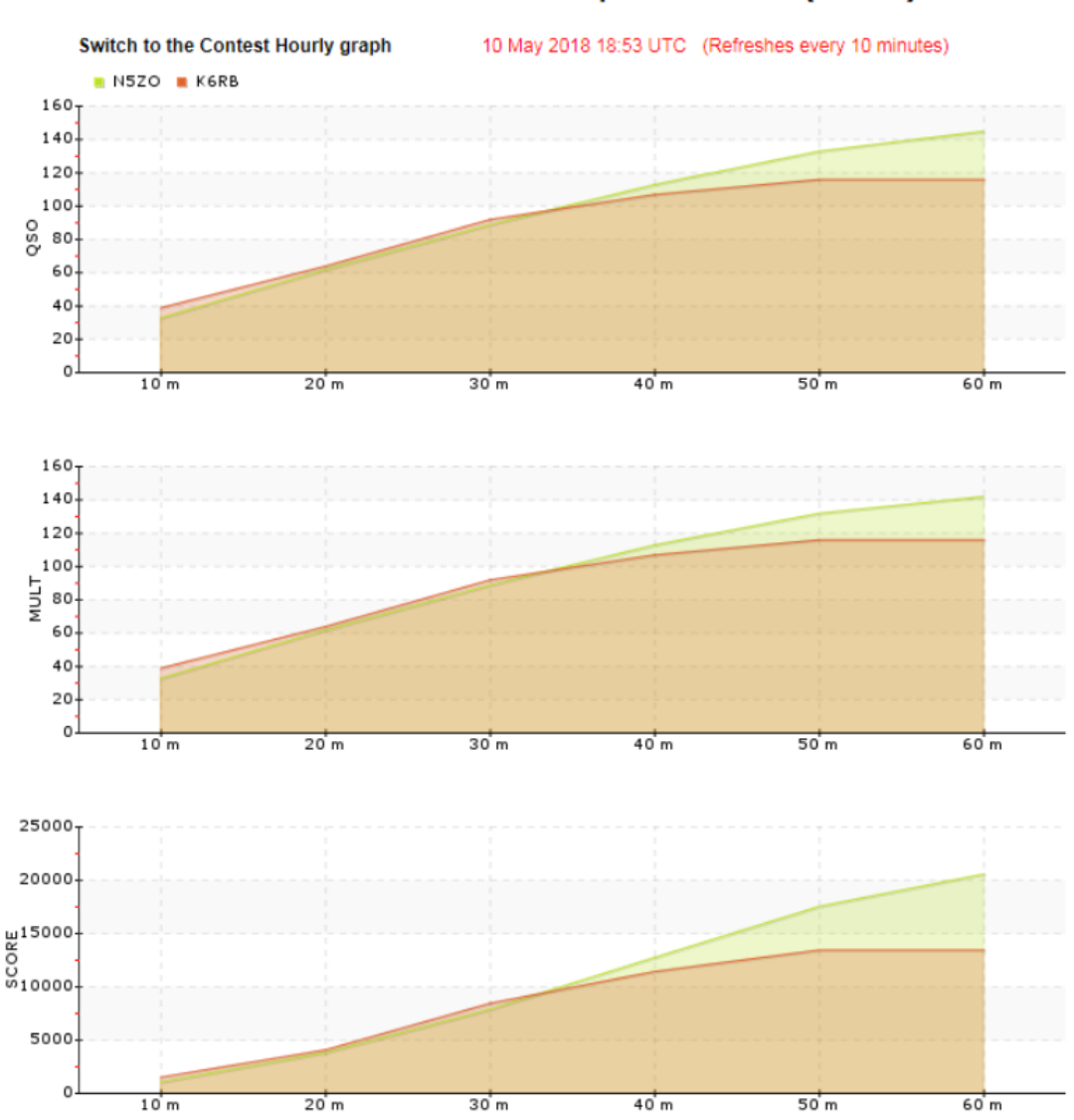

Contest Online Score Board : CWops Mini-CWT 2 (19-20z)

# 8. Sala privada (solo para usuarios registrados)

Es una opción cuando los concursantes pueden publicar su puntuación solo para los miembros de la sala privada. Por lo tanto, nadie más del exterior podría ver sus resultados. Se puede crear una sala privada para cualquier concurso activo y será válida durante los 5 días posteriores a la finalización del concurso. Los espectadores no registrados pueden unirse a una sala privada ingresando un número PIN y ver una competición dentro de la sala. Habrá 2 modos de observación: para ver los únicos miembros de la sala privada o todos los participantes del concurso (privados y no privados también) en un marcador. Los resultados de los miembros privados se resaltarán en color azul. El enlace de la página de gestión de sala privada se encuentra en la página de perfil de usuario:

| ome Profile Filter C                                                                                                    | Clear Filter Breakdown                                                                                                    | Mobile Clubs                                                                                                    | Supported contests                                                                                                    |
|----------------------------------------------------------------------------------------------------|----------------------------------------------------------------------------------------------------|----------------------------------------------------------------------------------------------------|----------------------------------------------------------------------------------------------------|
| User menu                                                                                                    |                                                                                                    | Update your profile                                                                                                    | Oth                                                                                                    |
| Create your contest                                                                                                    | Callsign:                                                                                                    | VA2WA                                                                                                    |                                                                                                    |
| Create private room                                                                                                    | E-mail:                                                                                                    | va2wdq@gmail.com                                                                                                    |                                                                                                    |
|                                                                                                    | Name:                                                                                                    | Victor                                                                                                    |                                                                                                    |
|                                                                                                    | Password:                                                                                                    |                                                                                                    |                                                                                                    |
|                                                                                                    | CFM Password:                                                                                                    |                                                                                                    |                                                                                                    |
|                                                                                                    | Continent:                                                                                                    | NORTH AMERICA V                                                                                                    |                                                                                                    |
|                                                                                                    | Club:                                                                                                    | Confest Group du Quebec 🔹                                                                                                    |                                                                                                    |
|                                                                                                    | Team:                                                                                                    | CGQ #1                                                                                                    | *                                                                                                    |
| The private room page<br>test Online ScoreBoo<br>(seMm-CWT 2 (15-202) - deced * 0.00<br>Profile Filter Clear Filter                                                                                                    | 3e:<br>1rd 10 May 2018 19:29<br>Breakdown Mobile                                                                                                    | Luto Supported contes                                                                                                    | 15 Help with logger set up Weblog                                                                                                    |
| The private room page<br>test Online ScoreBoc<br>per Man-CWI 2 (19-02)- closed *   00<br>Prote Filter Clear Filter<br>mi & the corton when contesten may obtain the                                                                                                    | 3C:<br>ard 10 May 2018 19:29<br>Breakdown Mobile 1<br>si score Just for physik room mender                                                                                                    | Citizs Supported contes<br>Private room<br>1. So no one site fram outsice could see ther results. Philade room could                                                                                                    | Is Help with logger Set up Weblog                                                                                                    |
| The private room page<br>test Online ScoreBoo<br>prote Vil 2 (19-202) - closed * Go<br>Prote Filer Clear Filer<br>while the context is finally.                                                                                                    | Se:<br>Ind 19 Vay 2018 19:22<br>Erealdown Mobile<br>Hr score just for pituate room memoere<br>a PNN number and the adding a compo<br>memory results a compo                                                                                                    | Clubs Clubs | Is Help with logger set up Weblog<br>d be created for any active contest and will be var-<br>evants noon members or all the costeer particular<br>low All or Physite on the top.                                                                                                    |
| The private room page<br>test Online ScoreBoo<br>profile 2 (19-202) - down * 0.00<br>Profile Filer CearFiler<br>and be context in finance.<br>The downer courted in finance.<br>Interviewer courted page private new sy entropy<br>interviewer courted page private new sy entropy<br>interviewer courted page page page page page page page page                                                                                                    | ge:<br>trd 19 Vay: 2016 19:22<br>Erealdown Mobile<br>ar score just for pituate room member<br>a pit/vate room t                                                                                                    | Citize Citize C | ts Help with logger set up Weblog<br>d be created for any active contest and will be var<br>evails noon members or all the contest participan<br>www. All or Physics on the top.                                                                                                    |
| The private room page<br>test Online ScoreBoo<br>ge Man-CWI 2 (15-202) - doed * [ Ora<br>Prote Pitter Cetar Flater<br>and Is the option when contestees may outling the<br>se life the contestees may outling the<br>red leasers of a private mean by anthrea<br>inder subsets could pin a private mean by anthrea<br>inder subsets could pin a private mean by anthrea<br>inder subsets could pin a private mean by anthrea<br>inder subsets a well on a score back Private in<br><b>To enter</b><br>red users of an enter a personal private room and<br>uncers. If private room PNN number will be valid<br>test.                                                                                                    | es ::<br>ter in subjective reading in the subjective reading in the subj | Citiz  Citiz  C | Help with logger set up Weblog     de created for any active contest and will be vai     evaluation members as all the contest participant     evaluation of the formation of the formation     Two Enter     users should go on the private room page and en     users should go on the private room page and en                                                 |
| the private room page<br>test Online ScoreBoo<br>remember 2 (19-202) - elevel * @<br>Prote Titer Clear Filter<br>In it the content is finalled.<br>In a life the content is finalled<br>and score based. Private<br>room drawaes cauge page a private room sy entitive<br>inde-drawaes cauge page a private room sy entitive<br>inde-drawaes cauge page a private room sy entitive<br>Inde-drawaes cauge page a private room sy entitive<br>Inde-drawaes cauge page a private room sy entitive<br>Inde-drawaes cauge page a private room sy entitive<br>Inde-drawaes cauge page a private room sy entitive<br>Inde-drawaes cauge page a private room Filth number will be viaid<br>inter.                                                                                                    | a private room function of the system in the system of the system of the   | The second second seco | Evelp with logger set up Weblog     decreated for any active context and will be ve     works non-members or all the context and will be ve     works on members or all the context participan     works of Photos on the too     Two     Enform     users should go on the private room page and en     come could be created by one registered user bu          |
| The private room page<br>test Online ScoreBoc<br>read where CWI 2 (19-202) - devel * Coo<br>Profile Piler Cear Filer<br>The Development of the contention may obtain the<br>reader the content of management of the other<br>and states the content of management of the other<br>the development of the other other<br><b>Contention</b>                                                                                                    | In the cost of the cost of the second of the second of the   | Club Supported contes  Private room  As so no one eiter from outside could see their results. Private room could  see nock its around their exists. Private room could  see nock its around their exists. Private room could  see cour To earter a private room colle a sink. Private room of  try op on PIN code: recosseptication could be available only beinder room methers. Multiple to  our own private room: In contest: "Civeps Mein-Civit 2 (19:1)                                                                                                    | telp with logger set up Vector      de created for any active contest and will be vai      monation nom-momber un at the contest participan      wor Air or Private on the top      two and or private on the top      two actives should go on the private noon page and en      control could be created by one registered user but      2007 - closed * Submit |
| The private room page<br>test Online ScoreBoo<br>profer 2 (19-20) - dowd * 00<br>Profer Piter CearFilter<br>In the content of instances<br>in the content of instances<br>in the content of instances<br>in the content of instances<br>in the content of instances<br>In the content of instances<br>In | see:         in sey one read         in sey one read                                                                                                    | Citiz European Control Control Contro | Help with logger set up Weblog d be created for any active context and will be val evaluation members ar at the context participant evaluation of Private on the top.                                                                                                    |

# 9. Blog web del desarrollador

Publicamos todas las últimas noticias sobre los cambios del Contest Online ScoreBoard en el blog de los desarrolladores:

https://contestonlinescore.com/blog/

# **Contest Online ScoreBoard**

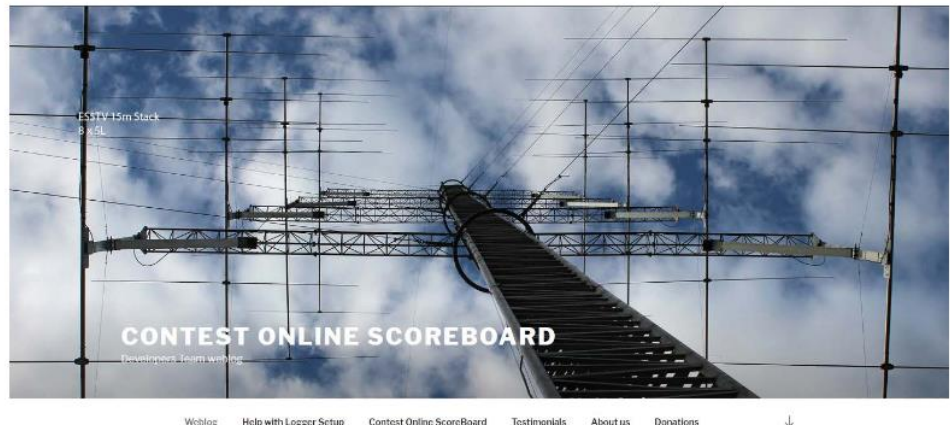

10. Contáctanos:

Contáctanos en caso de que necesites ayuda por

admin@contestonlinwscore.com

# 73!

https://contestonlinescore.com/